## How to Manage Collection Policies

You can use the Collection Manager to add a content model to a collection policy, or to delete a content model from a collection policy. This allows you to control which content models are visible to users when they import objects into a collection.

## 1. Navigate to a collection and open the Collection Manager.

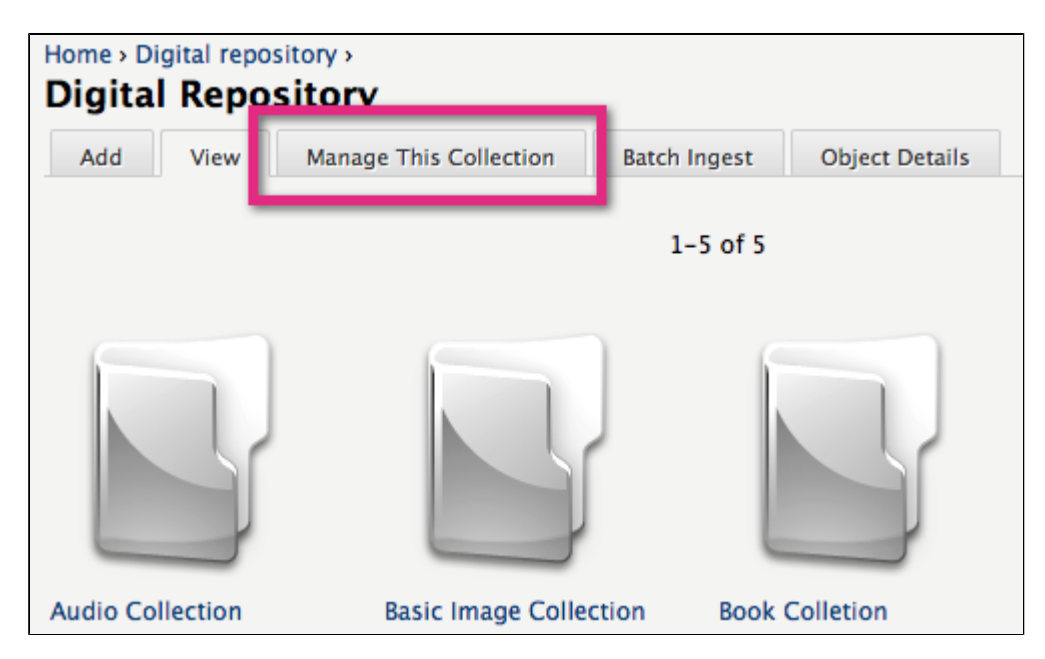

Choose a collection and click the 'Manage This Collection' tab at the top.

2. Add a content model to the collection policy.

Expand the 'Manage Collection Policies' section and then the 'Add Content Model' subsection. Choose a content model to add and assign it a namespace.

| Home > Digital repository > Audio Collection ><br>Digital Repository                                   |                         |  |  |
|----------------------------------------------------------------------------------------------------|-------------------------|--|--|
| Add View Manage This Collection Bate                                                                   | h Ingest Object Details |  |  |
| - • Create Child Collection                                                                            |                         |  |  |
| Manage Collection Policies C                                                                           | Choose a content model  |  |  |
| Choose Content Model:<br>Audio Content Model ~ cairn:audioCModel                                       |                         |  |  |
| Choose content model to add to this collection policy.<br>Choose Namespace:                            | Define a namespace      |  |  |
| Choose namespace for objects in this collection associated w<br>Add Content Model to Collection Policy | content model           |  |  |
| - > Delete Content Model                                                                               |                         |  |  |
| - > Change Content Models                                                                              |                         |  |  |
| - • Permanently Delete Test Audio Collection                                                           |                         |  |  |

Click 'Add Content Model to Collection Policy to complete the operation.

## **3.** Delete a content model from the collection policy.

Expand the 'Delete Content Model' sub-section and click the checkboxes besides any content models you wish to remove from the collection policy.

| Home Digital repository Audio Collection        |                   |                |  |  |
|-------------------------------------------------|-------------------|----------------|--|--|
| Home's Digital repository's Audio Collection's  |                   |                |  |  |
| Digital Repository                              |                   |                |  |  |
| Add View Manage This Collection                 | Patch Ingast      | Object Datails |  |  |
| Add View Manage This Collection                 | Batch Ingest      | Object Details |  |  |
| -  Create Child Collection                      |                   |                |  |  |
|                                                 |                   |                |  |  |
| 🔽 🔹 Manage Collection Policies -                |                   |                |  |  |
|                                                 |                   |                |  |  |
| - • Add Content Model                           |                   |                |  |  |
| Delete Content Medel                            |                   |                |  |  |
| Delete Content Model                            |                   |                |  |  |
| Choose Content Model to Remove:                 | Select one or mo  | re             |  |  |
| 🗹 Audio Content Model                           | content models to |                |  |  |
| Choose content models to remove from this colle | delete            |                |  |  |
|                                                 | 401010            |                |  |  |
| Remove Content Collection Policy                |                   |                |  |  |
|                                                 |                   |                |  |  |
|                                                 |                   |                |  |  |
| -      Change Content Models                    |                   |                |  |  |
| - Nermanently Delete Test Audio Collection      |                   |                |  |  |
| - Permanentiy Delete Test Audio Collection      |                   |                |  |  |

Click 'Remove Content Collection Policy' to complete the operation.

You have successfully added and/or removed a content model from the collection policy.